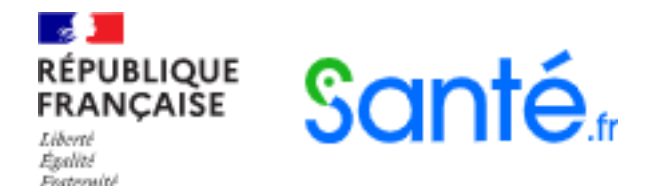

# Guide pratique de connexion à Santé.fr

# Absence de lieu d'exercice après connexion Infirmier.e.s diplômé.e.s d'Etat en exercice libéral

Novembre 2023

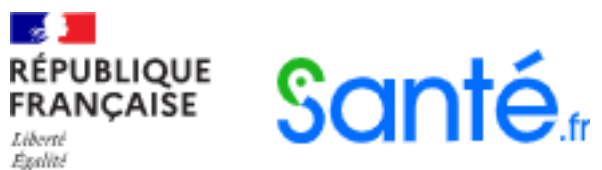

Festernité

## Se connecter au formulaire Santé.fr Avec **la carte CPS**

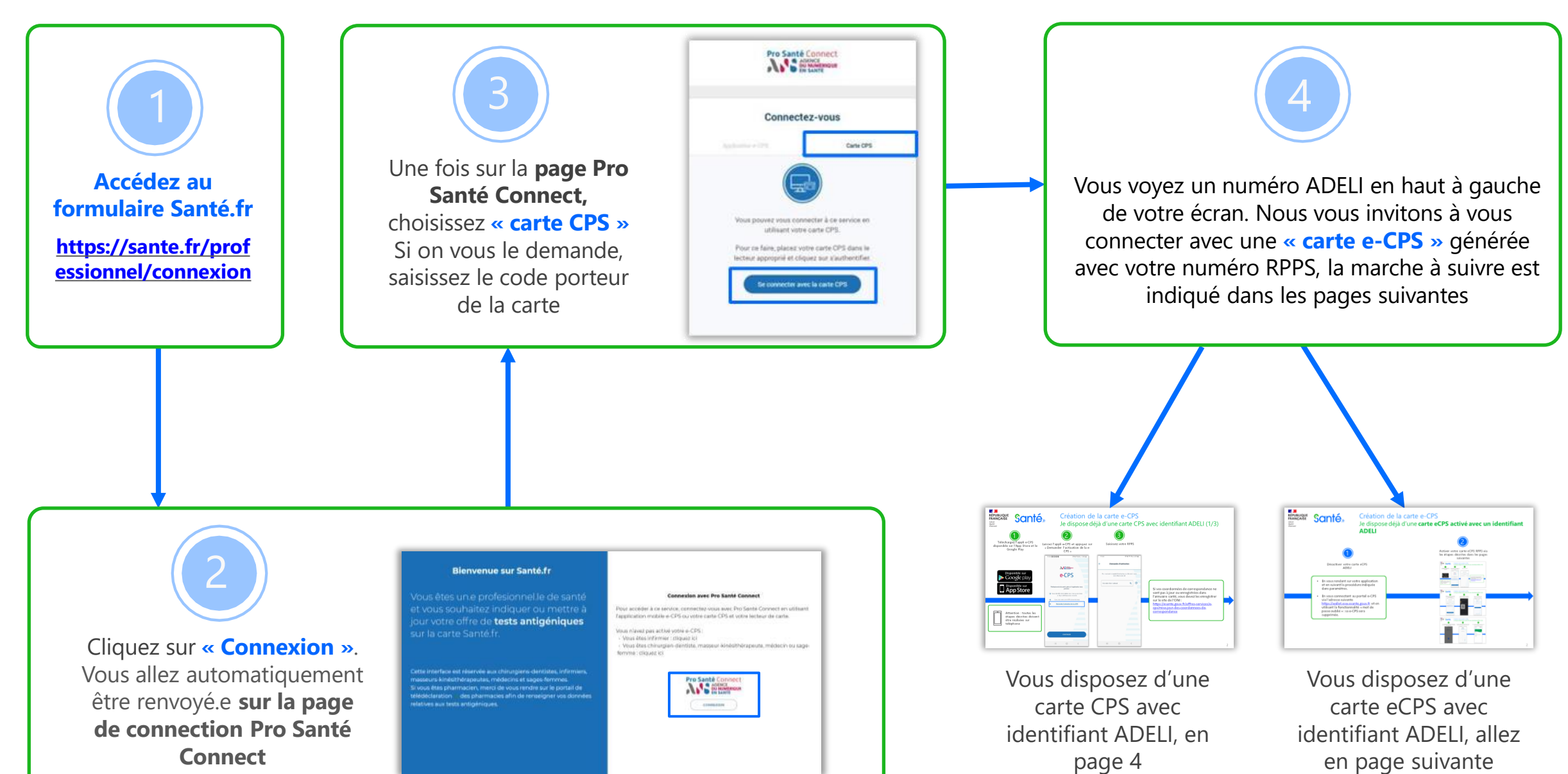

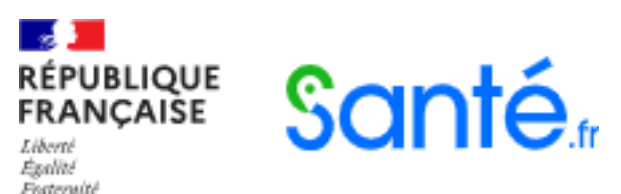

#### Création de la carte e-CPS Je dispose déjà d'une carte eCPS activé avec un identifiant ADELI

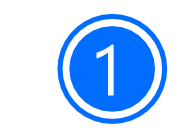

Désactiver votre carte eCPS ADELI

- En vous rendant sur votre application et en suivant la procédure indiquée dans paramètres.
- En vous connectant au portail e-CPS via l'adresse suivante <u>https://wallet.esw.esante.gouv.fr</u> et en utilisant la fonctionnalité « mot de passe oublié » : sa e-CPS sera supprimée.

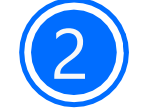

Activer votre carte eCPS RPPS via les étapes décrites dans les pages suivantes

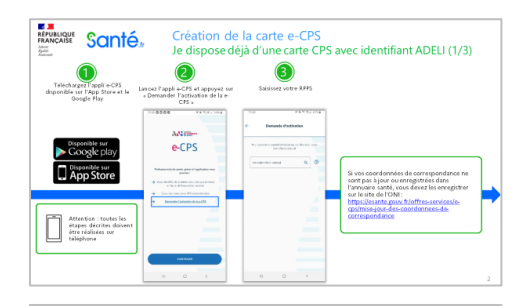

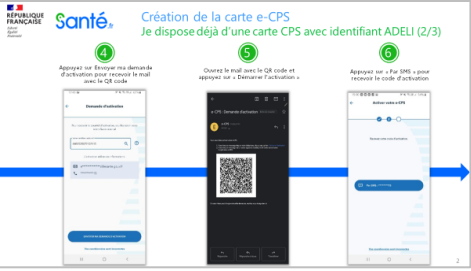

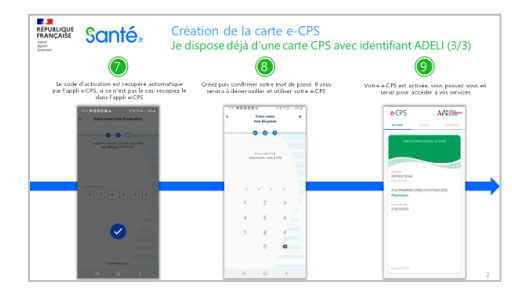

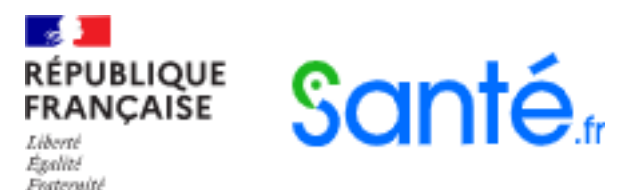

### Création de la carte e-CPS

Je dispose déjà d'une carte CPS avec identifiant ADELI (1/3)

ダメ ② 馬川 62%章

Q

2

0

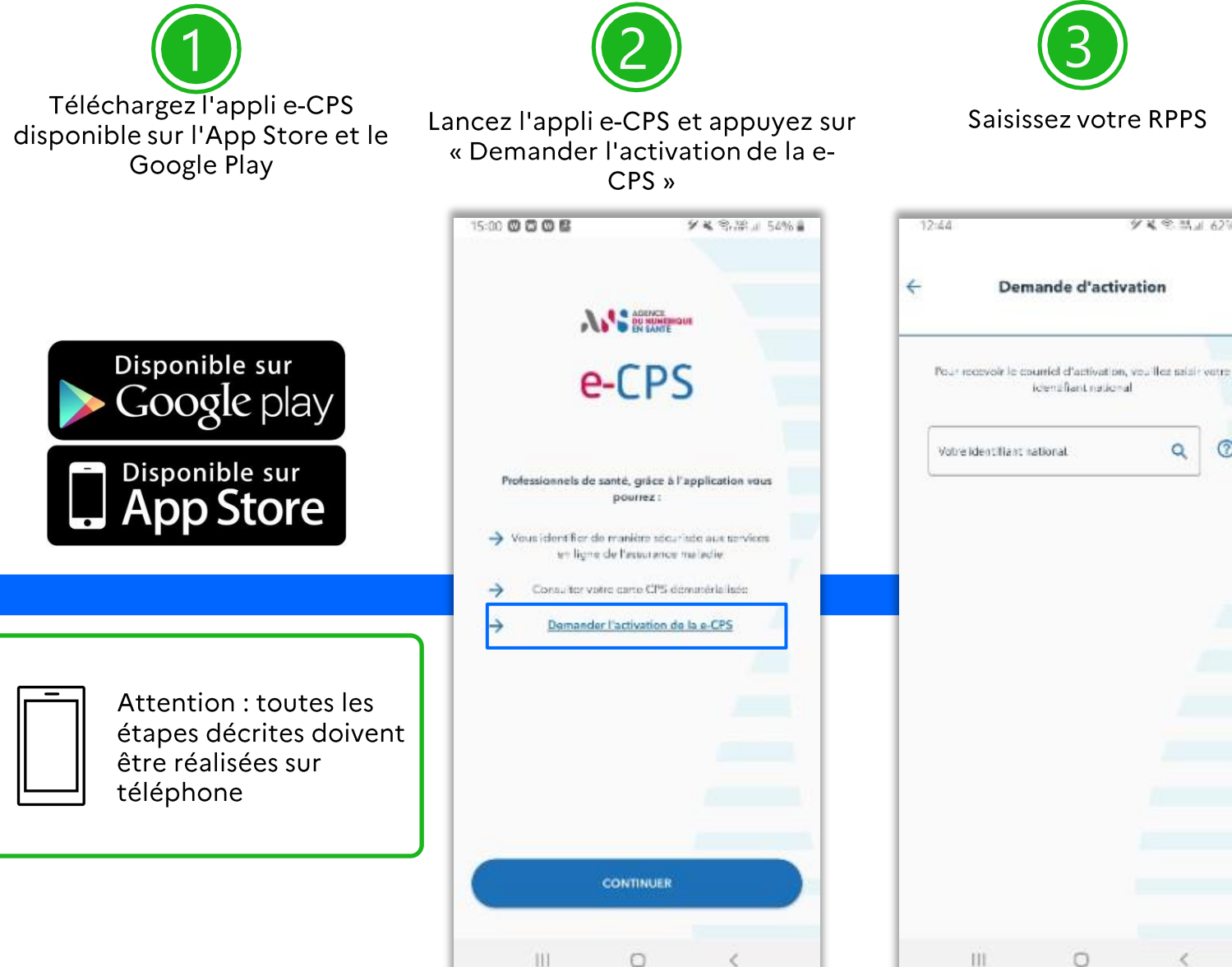

Saisissez votre RPPS

Si vos coordonnées de correspondance ne sont pas à jour ou enregistrées dans l'annuaire santé, vous devez les enregistrer sur le site de l'ONI : https://esante.gouv.fr/offres-services/ecps/mise-jour-des-coordonnees-de-<u>correspon</u>dance

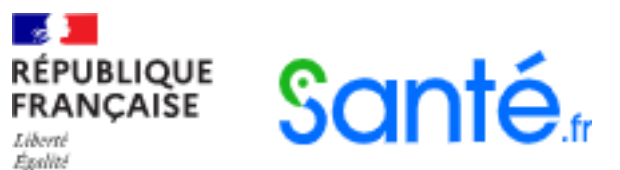

Fraternité

# Création de la carte e-CPS

Je dispose déjà d'une carte CPS avec identifiant ADELI (2/3)

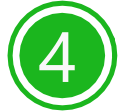

Appuyez sur Envoyer ma demande d'activation pour recevoir le mail avec le QR code

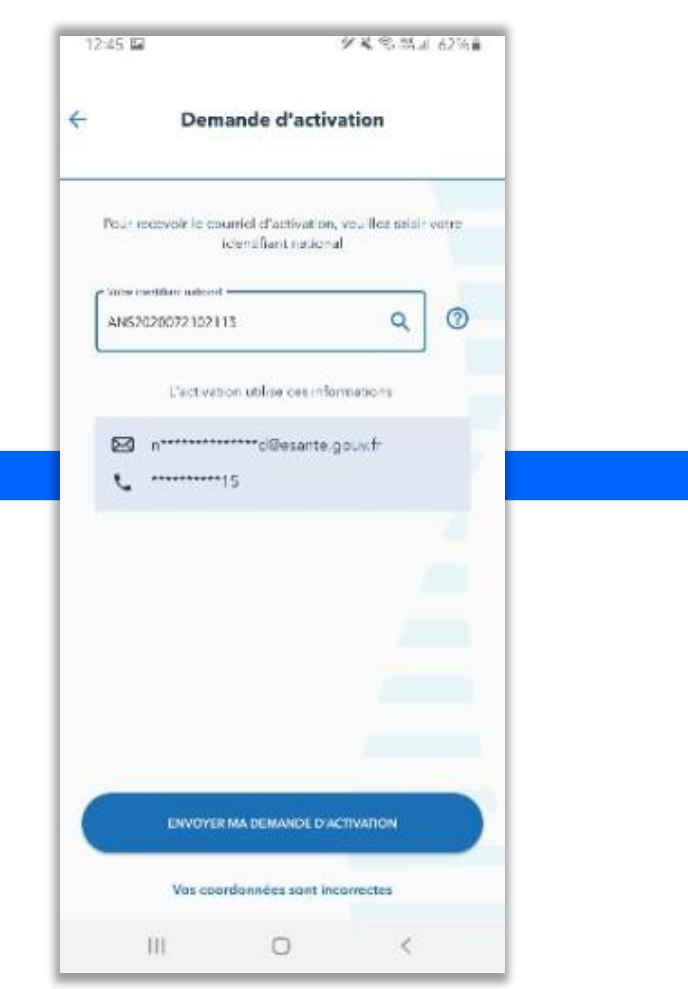

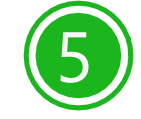

Ouvrez le mail avec le QR code et appuyez sur « Démarrer l'activation »

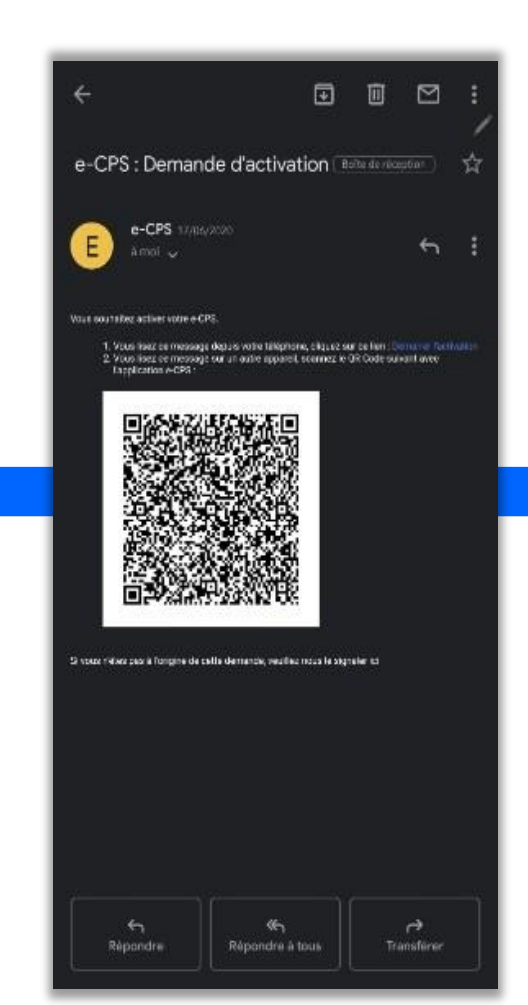

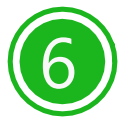

Appuyez sur « Par SMS » pour recevoir le code d'activation

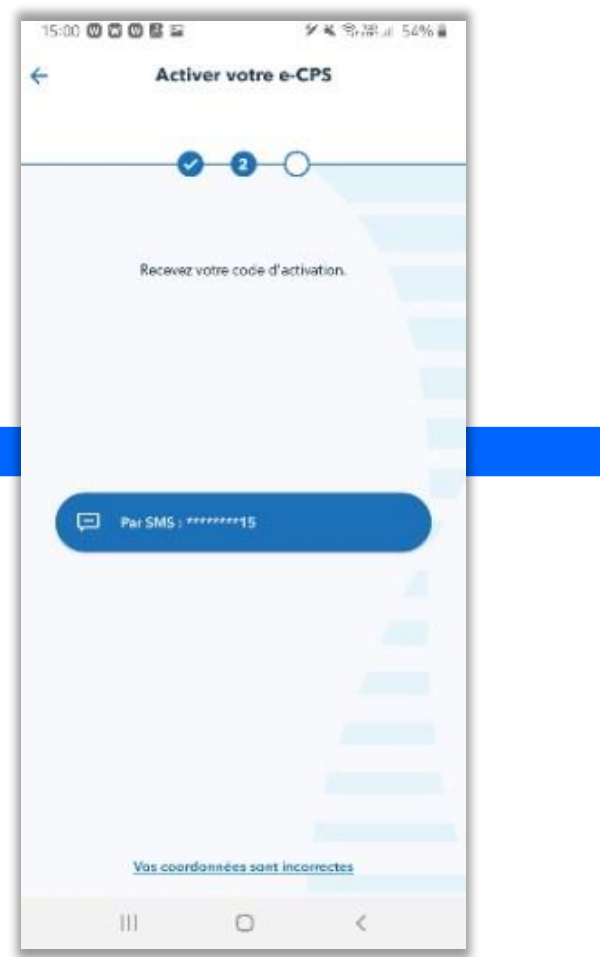

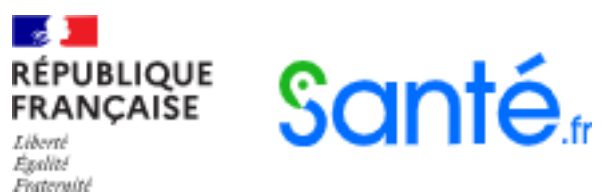

# Création de la carte e-CPS Je dispose déjà d'une **carte CPS avec identifiant ADELI** (3/3)

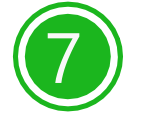

Le code d'activation est récupéré automatique par l'appli e-CPS, si ce n'est pas le cas, recopiez le dans l'appli e-CPS

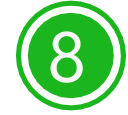

Créez puis confirmer votre mot de passe. Il vous servira à déverrouiller et utiliser votre e-CPS

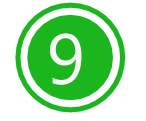

Votre e-CPS est activée, vous pouvez vous en servir pour accéder à vos services

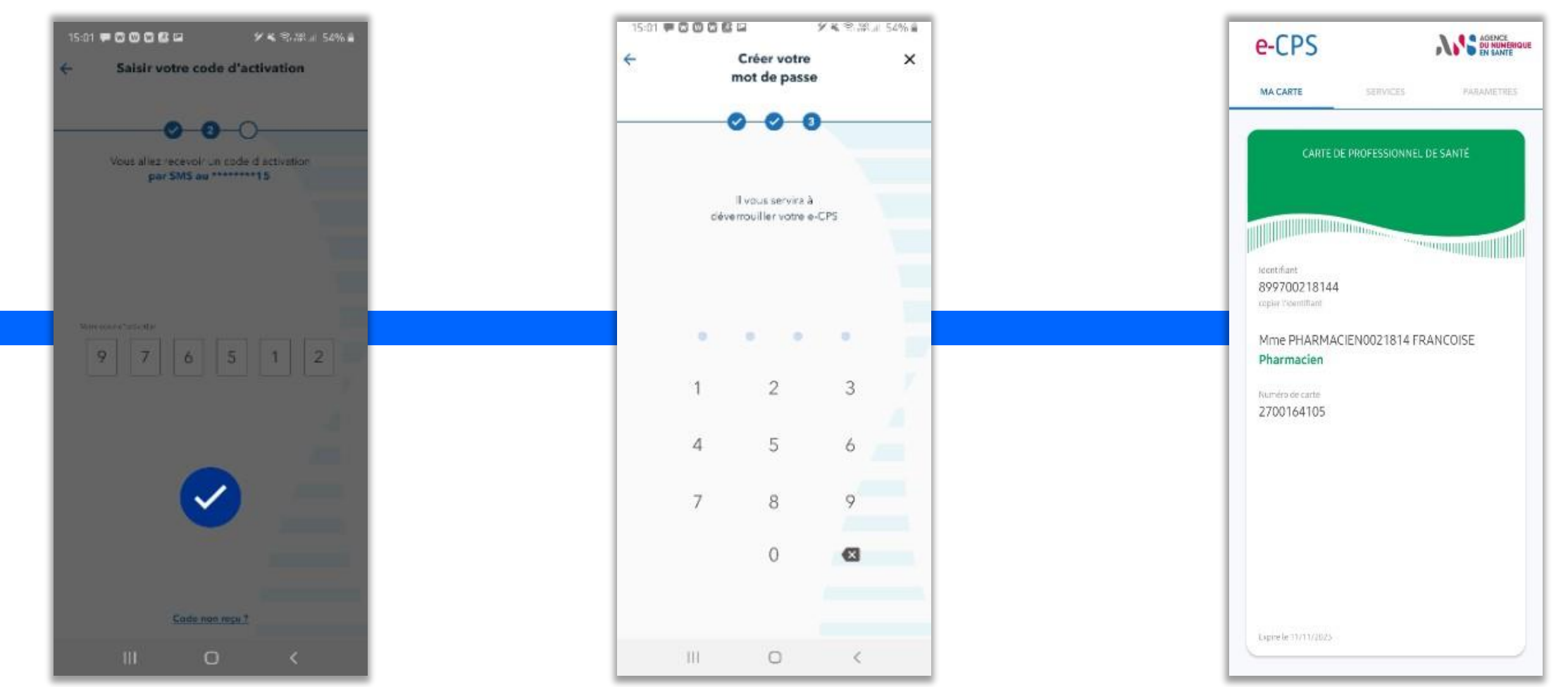